## 建行北京市第三代社保卡换发流程

(准备身份证,或者手机里有身份证正反面照片)

1、微信扫描二维码进入"北京民生一卡通"小程序。

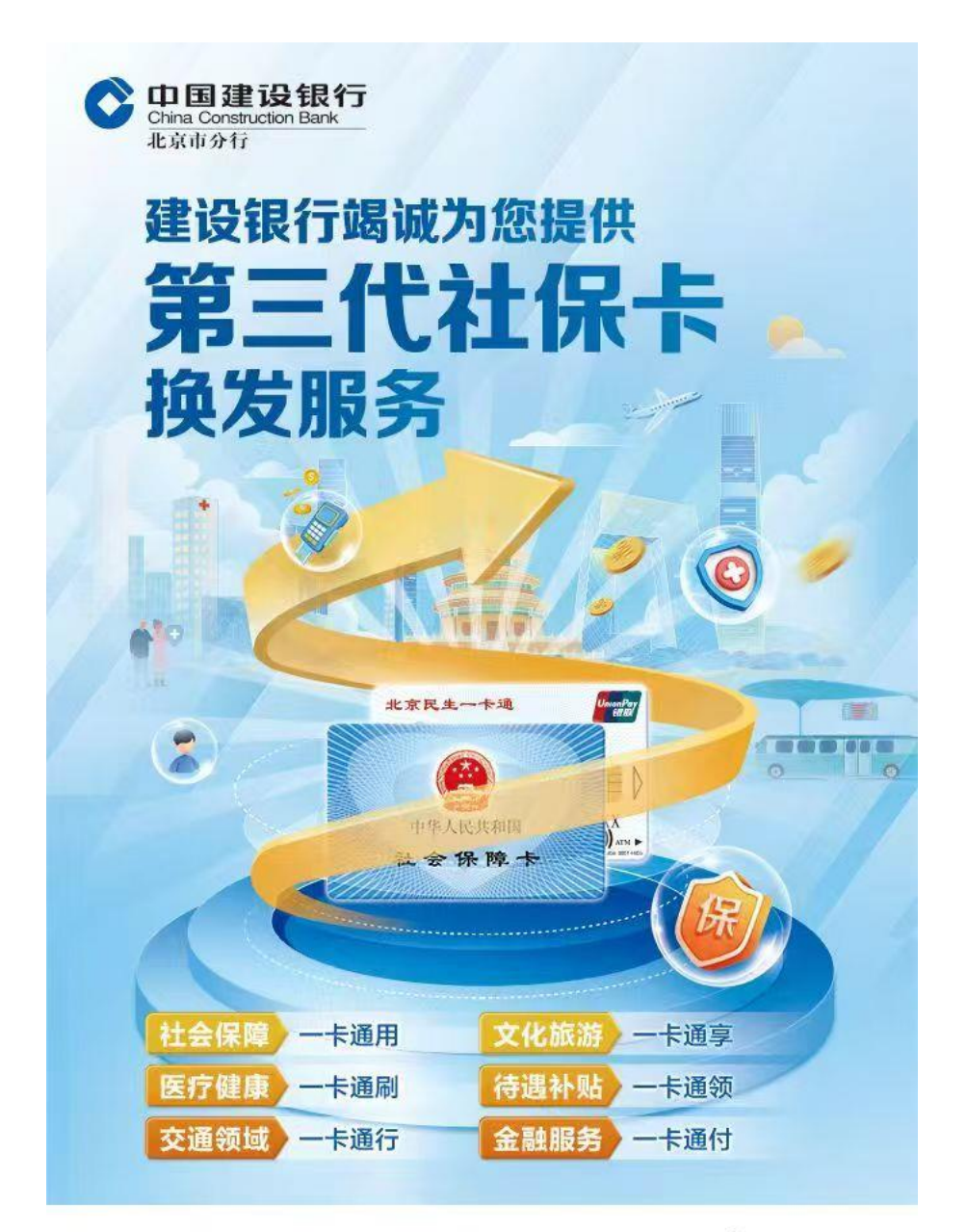

关晓薇 19711176

中国建设银行北京万年花城支行

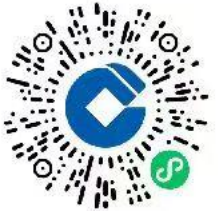

2、登录小程序

登录方式可选择2种:微信授权获取手机号登录和手机 号验证码登录。

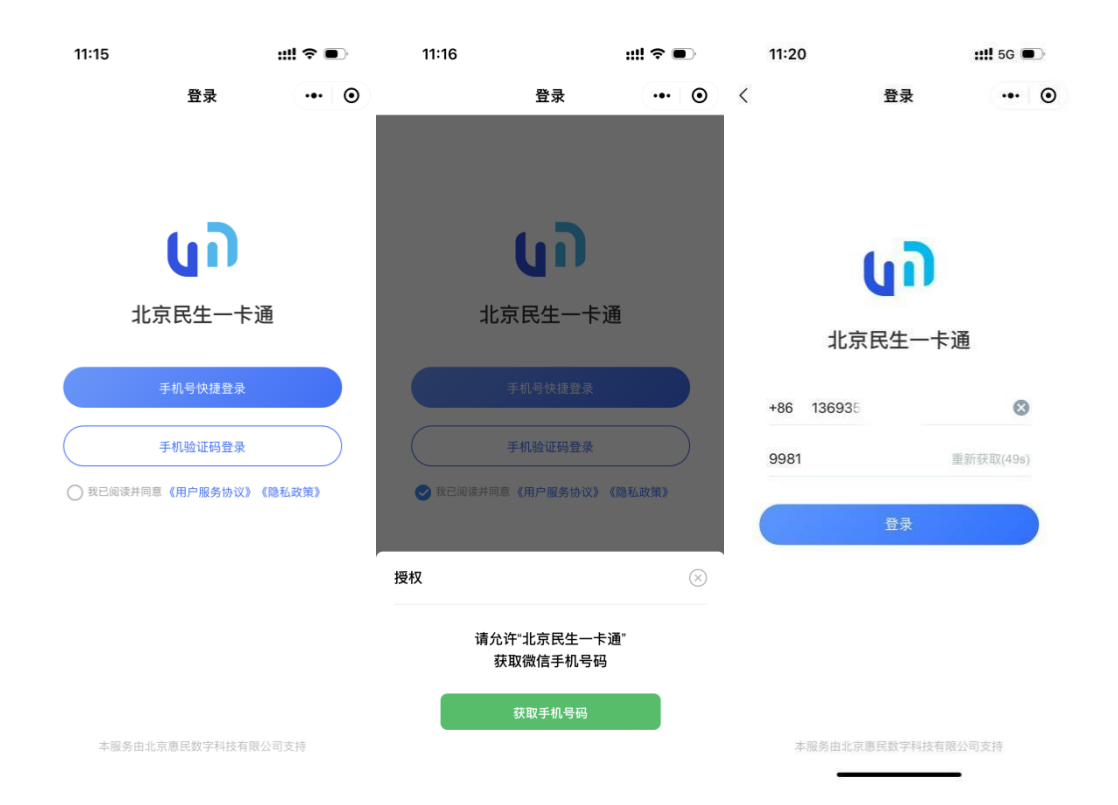

3、实名认证

点击底部社保卡,输入姓名、身份证号进行实名认证

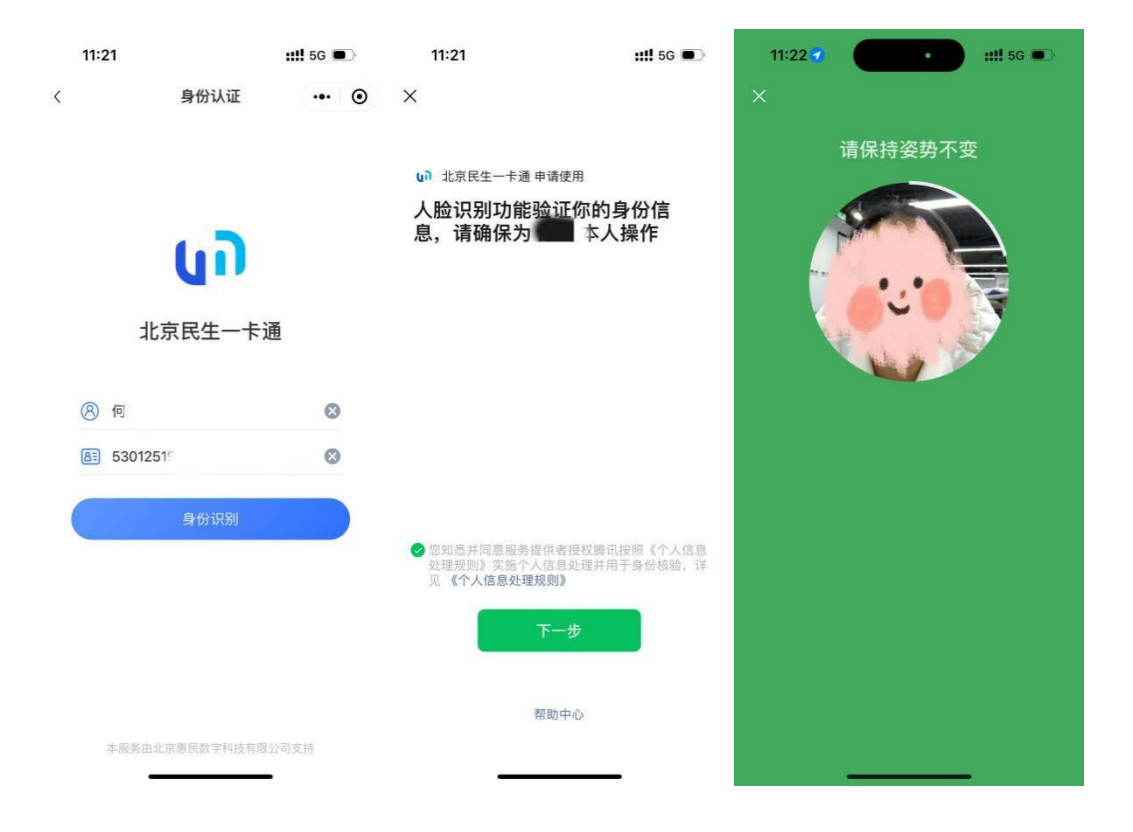

4、个人信息确认

点击【申请本人民生一卡通】-点击【信息确认】-勾选【免 责声明】-填写基本信息-上传身份证照片-上传白底证件照 (或者延用原社保卡照片)-填写制卡信息-勾选【本人郑重 承诺】-点击【确认信息无误】-完成申领

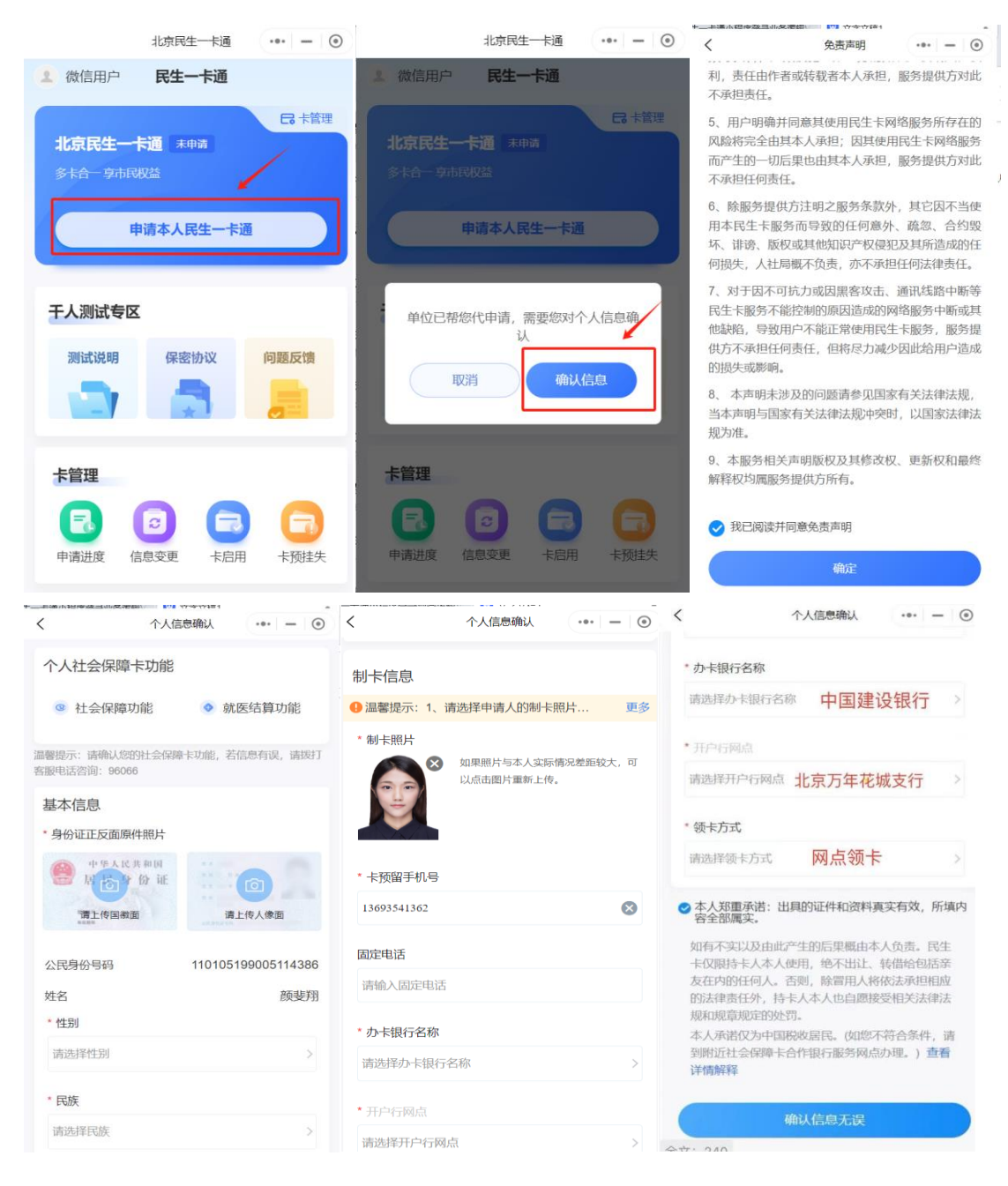

制卡信息:

办卡银行名称:中国建设银行

开户行网点:北京万年花城支行

领卡方式:网点领卡

制卡成功后,老师可以本人持身份证来网点领卡并激活,或 者等待建行统一上门为老师们办理领卡激活手续,以上激活 方式均可以在激活时领取相关权益。

网点地址: 首经贸地铁站C口东侧

联系人及电话:田静 13426154253,83600743

|                | 中国建口<br>China Construc<br>北京市分行     北京市分行                                     | 会银行<br>tion Bank                                                                                                    |                      |                 | ▲ ● 可得20元微信 |       |
|----------------|-------------------------------------------------------------------------------|----------------------------------------------------------------------------------------------------|----------------------|-----------------|-------------|-------|
| ž              | <b>韭"社"开卡享</b> 好礼                                                             | 开通社保卡金融账户可得30元微信立减金<br>激活金融账户可得36元微信立减金                                                                                                    |                      |                 |             |       |
| 参 养老金 656元 暖心礼 |                                                                               |                                                                                                    |                      |                 |             |       |
| 3              | 活动名称    活动奖励                                                                  |                                                                                                    |                      | 备注              |             | 备注    |
|                | 个人养老金大礼包<br>                                                                  | 繳存有礼:开户+繳存0.5元起,可抽取38、58、88元立减金         如按抽取每档           进阶有礼:本年繳存达500,可抽取18、28、188元立减金;         如按抽取每档           繳存达1万,可抽取60、100、380元立减金         最高奖励,如           推荐有礼:每推荐一人,可获10元立减金,每月限推荐60人         代发客户,可           客群有礼:年繳存达1万,代发客户可叠加获得20元立减金         获676元奖励 |                      |                 |             |       |
|                | 用卡亨 1280元 优惠权益                                                                |                                                                                                    |                      |                 |             |       |
| ž              | 舌动名称                                                                          | 活动对象                                                                                                    |                      | 活动奖励            |             |       |
| 4              | 邓卡支付有好礼                                                                       | 首次在微信、支付<br>定建行卡的客户                                                                                                    | 宝、抖音、美团              | 最高可得489元优惠权益    |             |       |
| 7              | 肖费达标月月开                                                                       | 中国建设银行储蓄·<br>(本活动需报名)                                                                                                    | 卡或信用卡持卡              | 累计至高可得732元微信立减金 |             |       |
| Ť.             | ±保卡−金色年华礼                                                                     | 年龄为50(含)至55<br>年龄为55(含)至60                                                                                                    | (不含)周岁女性<br>(不含)周岁男性 | 至多可领取30元微信立减金   |             |       |
| 衣              | 上保卡−银联叠加礼                                                                     | 活动期间成功激活<br>行62开头银联借记                                                                                                    | 社保卡金融账户<br>卡制定持卡人    | 有机会领取30元优惠      |             |       |
|                | 社保卡 专属 存款产品                                                                   |                                                                                                    |                      |                 |             |       |
|                | 产品名称                                                                          | 起有                                                                                                    | 字金额                  | 期               | 限           | 利率    |
|                |                                                                               |                                                                                                    | -                    | 31              | `月          | 1.05% |
|                | 肝财友卖(头尽夫                                                                      | 章) 20                                                                                                    | 00元                  | 6个月             |             | 1.25% |
|                | 山湖市秋(杜休安                                                                      |                                                                                                    | 20005                |                 | 中<br>在      | 1.35% |
|                |                                                                               |                                                                                                    |                      |                 | 年           | 1.45% |
|                | ■「「」「」「」」「」」「」」「」」「」」「」」「」」「」」「」」「」」「」」「                                      |                                                                                                    |                      |                 |             |       |
|                |                                                                               |                                                                                                    |                      |                 |             |       |
|                | →火州和之・ 会协卡丁木弗 合协账户管理弗(行弗) 合收小巯唑白答理弗 合收账白态动运广场切取发弗                             |                                                                                                    |                      |                 |             |       |
|                | ス・収ト上 4 ☆ ス 化 ス ポート 日 注 気 ( 十 ☆ ) ス 化 い 砂 家 パ 盲 珪 質 光 収 家 パ 文 切 加 信 通 刈 服 労 资 |                                                                                                    |                      |                 |             |       |
|                |                                                                               |                                                                                                    |                      |                 |             |       |
|                | 账户资金安全保险保障:在保险期限内,保障个人客户资金安全。在发生被盗取、被冒用后,每名个人<br>客户赔偿限额人民币20万元。               |                                                                                                    |                      |                 |             |       |